## Увеличение распознанного лица

Вы можете увеличить область фотографии, включающую лицо, и сохранить ее в виде нового файла.

1 Выберите режим воспроизведения.

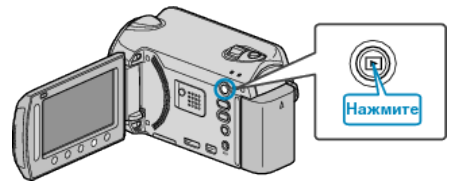

2 Выберите режим фотосъемки.

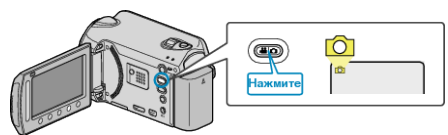

**3** Выберите нужную фотографию и нажмите 🛞.

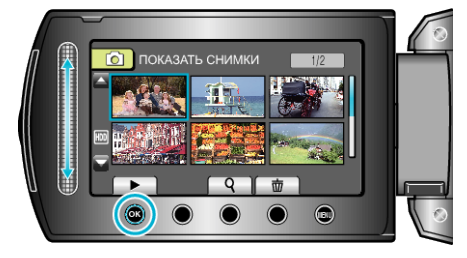

**4** Нажмите 🖾.

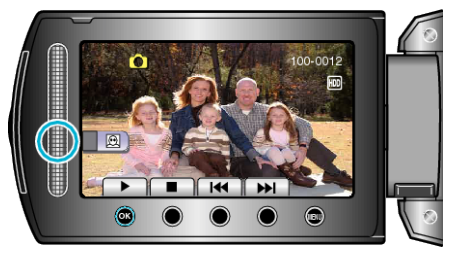

- Лица распознаны.
- 5 Выберите лицо, которое нужно увеличить, и нажмите .

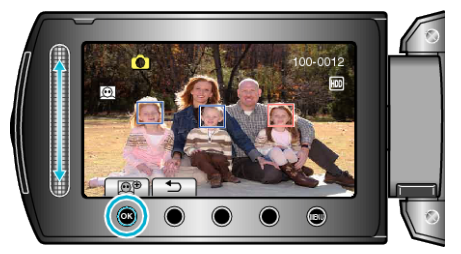

- Лицо, помеченное красным, увеличено.

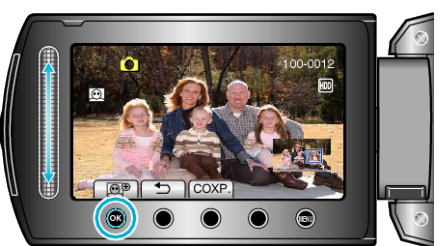

- Чтобы отрегулировать/изменить область увеличения, прикоснитесь к ползунку.
- 7 Нажмите "COXP.".

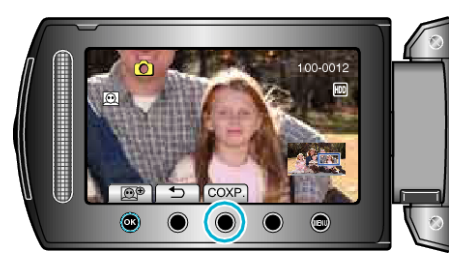

- Увеличенные изображения сохраняются с соотношением сторон 16:9 вне зависимости от изначального соотношения сторон.
- 8 Выберите "ДА" и нажмите 👀.

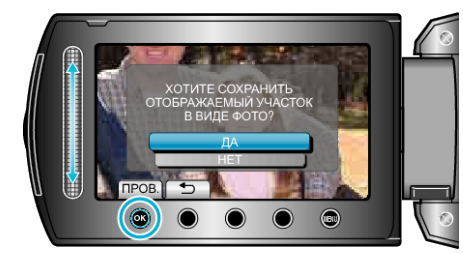

• По завершении сохранения нажмите 🛞.